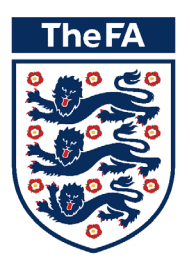

# How to access the Online Safeguarding Children Recertification

#### Who can use this new Recertification online?

Anyone who has taken a 3 hour, face to face Safeguarding Children Workshop and whose qualification is over two years old.

# Can I take this course even if my last qualification was the Online Safeguarding Children Recertification?

Yes as long as the qualification is over 2 years old.

Please note: If you work with children or young people your Safeguarding Children qualification should be renewed three years.

# Log in

Please find your **FAN** or **email address** and password. Please do not create a new FAN.

If you have forgotten your FAN please click below.

#### FORGOTTEN MY FAN

### Accessing the course

Once you have your FAN and password follow these steps:

**1.** Click below to open the Learning Management System.

#### OPEN THE LMS PAGE

Please note: To complete these modules, we advise that you use:

- a desktop computer, laptop or tablet
- a Google Chrome or Safari browser.

Limited functionality may be experienced is using a mobile phone or Internet Explorer.

2. This should open a screen like this. Click on the words 'Sign In' where the blue arrow is pointing

|                               | K                                                                                                    |      |          |             |                   |     |          |  |
|-------------------------------|----------------------------------------------------------------------------------------------------|------|----------|-------------|-------------------|-----|----------|--|
|                               |                                                                                                    |      | Se       | earch The   | FA.com            |     | <u>_</u> |  |
|                               | England   The Emirates FA Cup   St. George's Park   Women   Take Part   Rules & Governance   Shop   More                                                                                                    |      |          |             |                   |     |          |  |
|                               | Image: Description Image: Description Image: |      | bac      | ck to 'Take | Part <sup>ı</sup> |     |          |  |
|                               | Home                                                                                                    |      |          |             |                   |     |          |  |
|                               |                                                                                                    | Cale | ndar     |             |                   |     |          |  |
|                               |                                                                                                    | G    | November |             |                   | 6   | Ø        |  |
|                               | WELCOME TO                                                                                                    | Sun  | Mon      | Tue We      | ed Thu            | Fri | Sat      |  |
|                               | THE NEW HOME<br>OF FOOTBALL                                                                                                    | 6    | 7        | 8 9         | 10                | 11  | 12       |  |
|                               | EDUCATION                                                                                                    | 13   | 14       | 15 1        | 6 17              | 18  | 19       |  |
| $\langle \ \rangle \ \rangle$ |                                                                                                    | 20   | 21       | 22 2        | 3 24              | 25  | 26       |  |
|                               |                                                                                                    | 27   | 28       | 29 3        | U                 |     |          |  |
|                               | ONLINE<br>CPD ONLINE<br>RESPECT                                                                                                    |      |          |             |                   |     |          |  |

**3.** When you have clicked on 'Sign In' a screen like this should open.

/

Enter your FAN and password.

| 🎵 Tickets 🛛 🗑 Merchandise 🗠 Wembley 🗲 St. George's Pa | ark More FA Sites Y A Sign in                                          |
|-------------------------------------------------------|------------------------------------------------------------------------|
| The FA ENGLAND THE EMIRATES FA CUP C                  | COMPETITIONS GET INVOLVED WOMEN'S RULES AND REGULATIONS ABOUT THE FA Q |
| SIGN IN                                               |                                                                        |
|                                                       |                                                                        |
|                                                       |                                                                        |
| SIGN IN YOUR FOOTBALL ACCOUNT                         |                                                                        |
|                                                       |                                                                        |
| Sign in with Facebook 8+ Sign in with Google          | Sign in with Twitter                                                   |
| OR                                                    |                                                                        |
| Email or Fan                                          |                                                                        |
| Enter your email or fan                               |                                                                        |
| Password                                              |                                                                        |
| Enter your password                                   |                                                                        |
| Remember Me Password Reset                            |                                                                        |
| SIGN IN                                               |                                                                        |
| Don't have an account?                                |                                                                        |
|                                                       |                                                                        |
|                                                       | ⊕ ВАСК ТО ТОР                                                          |

**4.** This will take you to a screen like this. It looks very similar to the first screen but now it says 'My Account' instead of 'Sign In'

|                                   |                                                                                                    |      | s                   | earch         | TheFA    | .com    | (            | ٩  |  |
|-----------------------------------|----------------------------------------------------------------------------------------------------|------|---------------------|---------------|----------|---------|--------------|----|--|
|                                   | England   The Emirates FA Cup   St. George's Park   Women   Take Part   Rules & Governance   Shop   More |      |                     |               |          |         |              |    |  |
|                                   |                                                                                                    |      | ba                  | ack to 'T     | ſake Par | ť       |              |    |  |
|                                   | Home Active Learning My Reports Find Awards Calendar                                                     |      |                     |               |          |         |              |    |  |
|                                   |                                                                                                    |      |                     |               |          |         |              |    |  |
|                                   |                                                                                                    | Cale | endar               |               |          |         |              |    |  |
|                                   |                                                                                                    | Q    | ١                   | November 2016 |          |         |              | Ð  |  |
|                                   | WELCOME TO                                                                                               | Sun  | Mon                 | Tue           | Wed      | Thu     | Fri Sa       | at |  |
|                                   | THE NEW HOME<br>OF FOOTBALL                                                                              | 6    | 7                   | 8             | 2        | 3<br>10 | 4 5<br>11 12 | 2  |  |
|                                   | EDUCATION                                                                                                | 13   | 14                  | 15            | 16       | 17      | 18 19        | 9  |  |
| $\langle \ \rangle \ \rangle$     |                                                                                                    | 20   | 21                  | 22            | 23       | 24      | 25 26        | 6  |  |
| $\rangle \rangle \rangle \rangle$ |                                                                                                    | 27   | 28                  | 29            | 30       |         |              |    |  |
|                                   |                                                                                                    |      |                     |               |          |         |              |    |  |
|                                   |                                                                                                    | Adn  | ninistra            | ation         |          |         | l            |    |  |
|                                   |                                                                                                    |      | My profile settings |               |          |         |              |    |  |
|                                   | ONLINE<br>CPD ONLINE<br>RESPECT                                                                          |      |                     |               |          |         |              |    |  |

**5.** Click on the words 'Active Learning' where the blue arrow is pointing. This will open a drop down box.

Click on the words 'Required Learning'. If 'Required Learning' does not appear please email your FAN to education@thefa.com. The team will check your record and enable access. The next page will be more personal to you but scroll down to find Certifications.

Click on 'The FA Safeguarding Certificate'

|                               | TheFA                 | 9 My Account                                                                                                    |                 |             |                 |               |      | Se                     | arch T          | heFA.co  | m           | <u>q</u> |  |
|-------------------------------|-----------------------|----------------------------------------------------------------------------------------------------|-----------------|-------------|-----------------|---------------|------|------------------------|-----------------|----------|-------------|----------|--|
|                               | England The Emirate   | es FA Cup St. George                                                                                            | e's Park   Wome | n Take Part | Rules & Governa | nce Shop More |      |                        |                 |          |             |          |  |
|                               | TheFA LE              |                                                                                                    | G<br>My Reports | Find Awards | Calendar        |               |      | bac                    | k to 'Ta        | ke Part' |             |          |  |
|                               | Home                  | My Bookings                                                                                                    |                 |             |                 |               |      |                        |                 |          |             |          |  |
|                               |                       | Record of Learning<br>Required Learning                                                                         |                 |             |                 |               | Cale | ndar                   |                 |          |             |          |  |
|                               | T A                   |                                                                                                    |                 | *           | November 2016   |               |      |                        |                 | Ø        |             |          |  |
|                               | To the                | X which are a                                                                                                   |                 |             |                 | WELCOME TO    | Sun  | Mon                    | Tue             | Wed T    | nu Fri      | Sat      |  |
|                               |                       | A CALL AND A CALL AND A CALL AND A CALL AND A CALL AND A CALL AND A CALL AND A CALL AND A CALL AND A CALL AND A | مبر VV          |             |                 | OF FOOTBALL   | 6    | 7                      | 8               | 9 1      | 9 4<br>0 11 | 12       |  |
|                               | And And All And And A | Alter B. IN                                                                                                    |                 |             |                 | EDUCATION     | 13   | 14                     | 15              | 16 1     | 7 18        | 19       |  |
| $\langle \ \rangle \ \rangle$ |                       |                                                                                                    |                 |             |                 |               | 20   | 21                     | 22              | 23 2     | 4 25        | 26       |  |
|                               |                       |                                                                                                    |                 |             |                 |               | 27   | 28                     | 29              | 30       |             |          |  |
|                               |                       |                                                                                                    | ONLINE          |             | TheFA           | ONLINE        | Adm  | inistrat<br>My profile | ion<br>e settii | ngs      |             |          |  |

6. This will take you to the page shown below. Scroll down and click on 'Launch Course'.

| The FA & My Account Search The FA.com Q                                                                                                    |  |
|----------------------------------------------------------------------------------------------------|--|
| England The Emirates FA Cup St. George's Park Women Take Part Rules & Governance Shop More                                                                                                    |  |
| LEARNING                                                                                                    |  |
| Home   Active Learning   My Reports   Find Awards   Calendar                                                                                                    |  |
| Home   Find Awards   Safeguarding Children   The FA Safeguarding Children Certificate                                                                                                    |  |
|                                                                                                    |  |
| The FA Safeguarding Children Certificate                                                                                                    |  |
| Recertification window open Your certification will expire on 11 May 2019, 7:01 PM                                                                                                    |  |
| Date assigned: 11 May 2016<br>Due date: 11 May 2019                                                                                                    |  |
| The FA's Safeguarding Children certificate is required for all coaches working with children under the age of 18. The certificate is first issued upon the completion of a Safeguarding course.                                              |  |
| It can be recertified at any time by completing either The FA Safeguarding Children Workshop, The How we support workshop (part of the Level 1) or the Online Safeguarding Re-<br>certification. Workshops can be booked via your County FA. |  |
| Recertification path                                                                                                    |  |
| Course name Actions Status                                                                                                    |  |
| Online Safeguarding Children Re-Certification                                                                                                    |  |

The course page will open.

Scroll down and begin the course, working through each of the five modules.

Once complete, your certificate will be available to download and print off.

Please note: The FA no longer prints and distributes certificates for this course but your FAN will be updated.

# Difficulty logging in?

The most common issue is that a FAN or password has been entered incorrectly. Please check you have the correct FAN and password combination and try again.

If you have followed every step of the guidance and still cannot log in please email your query, contact number and a screen shot, where possible, of the issues you are experiencing to The FA Education team:

Education@TheFA.com

# **Revisiting the course?**

If you have already enrolled on the course using the steps above, you can revisit the course by logging into the LMS (steps 1-3) and clicking on the button below to open to course page:

**REVISIT THE COURSE HERE** 

## Frequently asked questions (FAQs)

#### Who can use this new Recertification online?

Anyone who has taken a 3 hour, face to face Safeguarding Children Workshop and whose qualification is over two years old.

# Can I take this course even if my last qualification was the Online Safeguarding Children Recertification?

Yes as long as the qualification is over 2 years old.

#### How much does this course cost?

This course is free of charge.

#### Will my FAN be updated to show that I have completed the course?

Yes, although it may take up to seven days to update. Please download your certificate at the end of the course for your own records.

Please note: If you work with children or young people your Safeguarding Children qualification should be renewed three years.